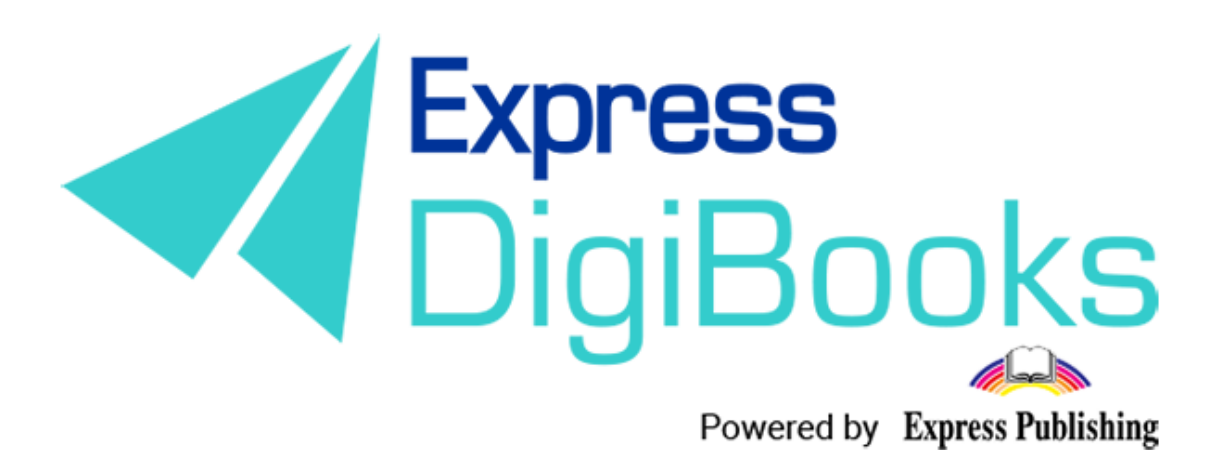

# Manual

ΕΓΧΕΙΡΙΔΙΟ ΧΡΗΣΗΣ ΤΗΣ ΠΛΑΤΦΟΡΜΑΣ (ΕΛΛΗΝΙΚΗ ΕΚΔΟΣΗ) STUDENT

## Πίνακας περιεχομένων

| Περιγραφή – επεξήγηση ρόλων/χρηστών2 |
|--------------------------------------|
| ΕΓΓΡΑΦΗ ΣΤΗ ΠΛΑΤΦΟΡΜΑ                |
| Student9                             |
| ΠΛΟΗΓΗΣΗ10                           |
| User Account                         |
| MY E-BOOKS                           |
| PROGRESS                             |
| Assignments                          |
| Online Lessons                       |
| GAMIFICATION                         |
| MY MISSIONS                          |
| MY BADGES                            |
| ΠΛΑΓΙΑ ΜΠΑΡΑ GAMIFICATION25          |
| Avatar Builder                       |
| Δανειστική Βιβλιοθήκη                |

## Περιγραφή – επεξήγηση ρόλων/χρηστών

Στη πλατφόρμα, Express DigiBooks, υπάρχουν 6 ειδών χρήστες. Είναι ο Member, o Student, ο Teacher, ο School Manager, ο School Master και ο Parent.

Οι χρήστες διαχωρίζονται σε δύο ομάδες, όπως φαίνεται στο παρακάτω σχεδιάγραμμα.

Στη μια ομάδα ανήκουν οι Members και στην άλλη οι Students, Teachers, School Managers, School Masters και Parents.

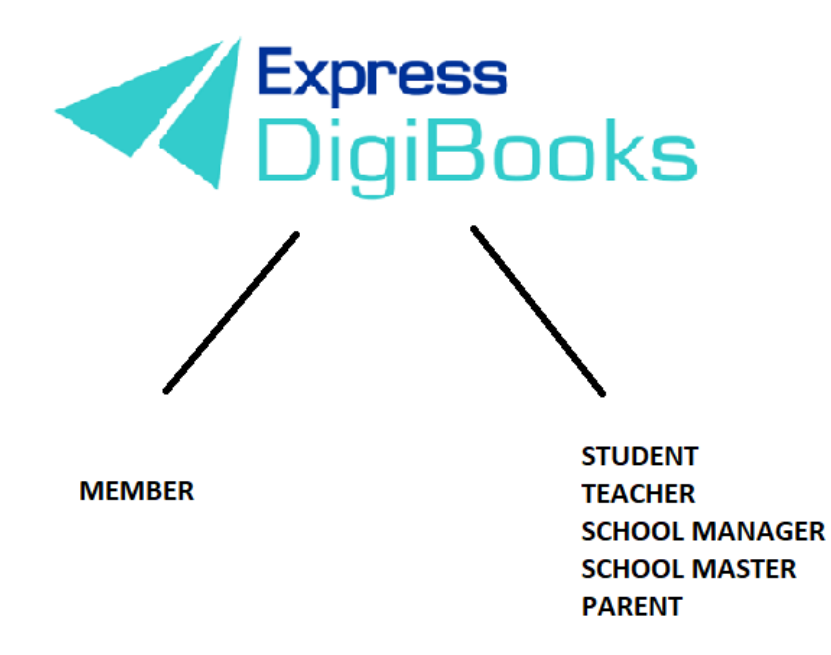

Οι **members** είναι οι μεμονωμένοι χρήστες που χρησιμοποιούν τη πλατφόρμα ως εργαλείο μελέτης (self-study) εν απουσία καθηγητή και έχουν πρόσβαση στα βιβλία που έχουν αποκτήσει. Μπορούν να λύσουν ασκήσεις και να τις διορθώσει η πλατφόρμα αλλά δεν υπάρχει καμία διασύνδεση με άλλους χρήστες.

Στην άλλη ομάδα ακολουθείται η ιεραρχία Student + Parent→ Teacher→ School Manager→School Master

Ο **School Master** είναι ο ιδιοκτήτης του σχολείου. Πρέπει να δημιουργήσει το σχολείο του και να το οργανώσει από την αρχή. Πρέπει να ακολουθήσει συγκεκριμένα βήματα (αναλύονται παρακάτω λεπτομερώς) ώστε να δημιουργήσει αυτός τους μαθητές του, τους καθηγητές και τους διευθυντές του/των σχολείου/ων του καθώς και τη γενική οργάνωση τους.

Ο **School Manager** είναι ο διευθυντής του σχολείου που είναι υπεύθυνος για τη σωστή λειτουργία ενός σχολείου, τη διαχείριση του. Ο ρόλος του δεν είναι υποχρεωτικός. Υπάρχουν σχολεία όπου ο διευθυντής και ο ιδιοκτήτης είναι το ίδιο πρόσωπο. Οπότε δεν είναι υποχρεωτικό να έχουμε School Managers. Μόνο σε περίπτωση που ένα σχολείο έχει παραρτήματα χρειάζεται η παρουσία Manager ώστε η διαχείριση να είναι πιο εύκολη στον School Master.

Οι **Teachers** είναι οι καθηγητές του σχολείου. Σα λογαριασμός μπορεί να φτιαχτεί μόνο μέσω του School Master και η δουλειά τους είναι να αναθέτουν ασκήσεις στους μαθητές τους, να ελέγχουν τους μαθητές τους και να τους βοηθούν σε οποιαδήποτε περίπτωση προβλήματος.

Οι **Students** είναι οι μαθητές του σχολείου. Και αυτοί σα λογαριασμός φτιάχνονται μόνο από το School Master.

Οι **Parents** είναι οι γονείς του εκάστοτε μαθητή. Μπορούν μέσω της πλατφόρμας να έχουν επαφή με τη πορεία του παιδιού τους χωρίς η φυσική τους παρουσία να είναι υποχρεωτική.

## εγγραφή στη πλατφορμα

Κατευθυνθείτε στην ιστοσελίδα <u>www.expressdigibooks.com</u> και περιηγηθείτε στην αρχική σελίδα.

Στο πάνω μέρος της οθόνης, όπως φαίνεται και στην παρακάτω εικόνα, βρίσκονται τα κουμπιά About, Download Apps, Contact, Sign Up, Log In και Create School.

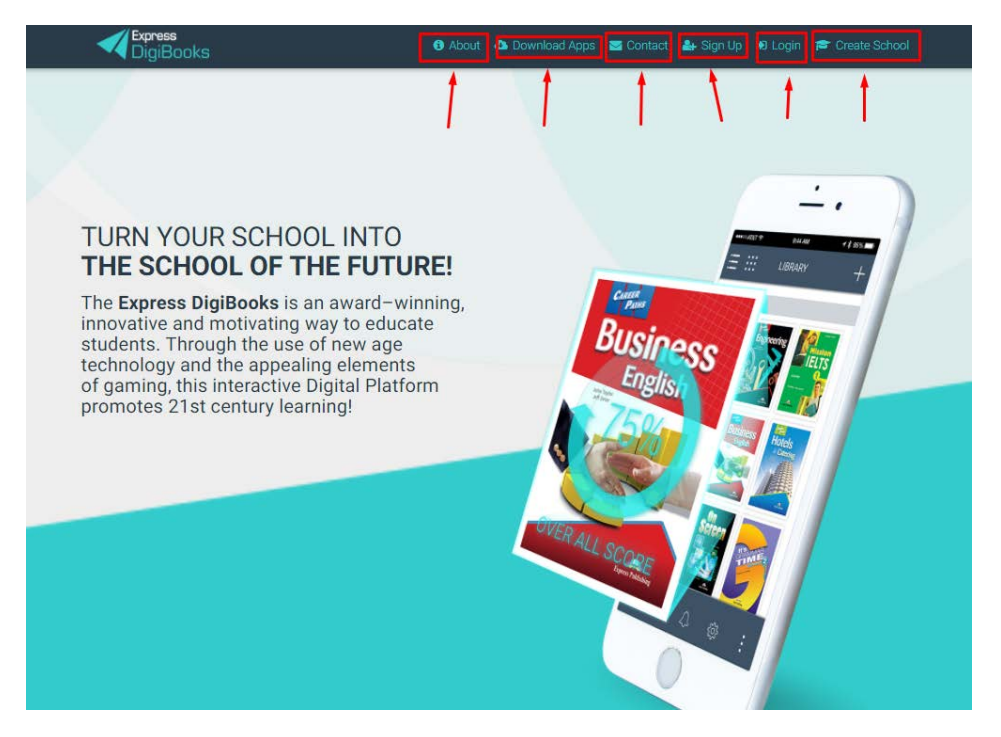

Λειτουργία κάθε κουμπιού:

 Contact: Επιλέγοντας το Contact μεταφέρεστε σε μια φόρμα επικοινωνίας με την εταιρία μας, όπως φαίνεται παρακάτω.

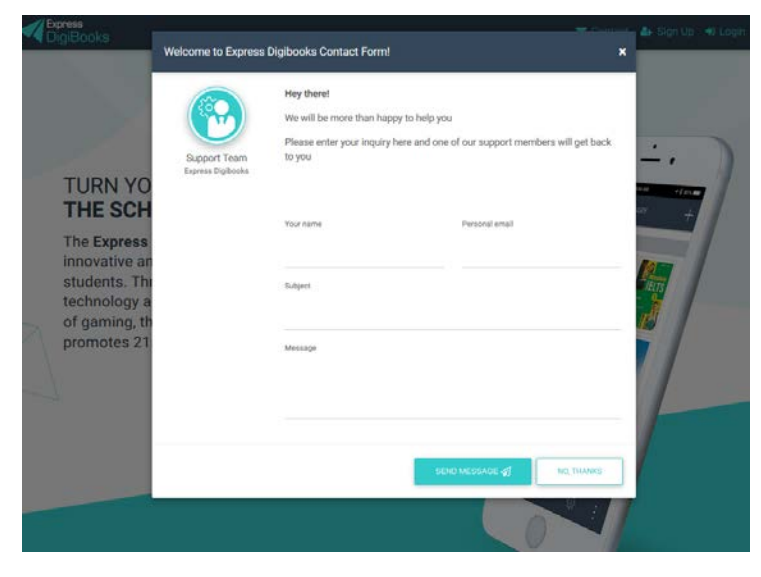

Συμπληρώνετε το Όνομά σας, το Email σας καθώς και τον τίτλο του θέματος που σας απασχολεί. Στο Message γράφετε ότι θέλετε να μας ρωτήσετε.

• Sign Up

Αυτή η επιλογή αφορά μόνο τους χρήστες της πλατφόρμας που θέλουν να εγγραφούν ως MEMBER. <u>Το λογαριασμό χρήστη STUDENT τον δημιουργεί ο</u> <u>SCHOOL MASTER/MANAGER μέσω της πλατφόρμας.</u>

 Log In: Επιλέγοντας το Log In μεταφέρεστε στη φόρμα συμπλήρωσης του Username σας και του Password σας (τα οποία έχετε λάβει μέσω email) έτσι ώστε να συνδεθείτε στην πλατφόρμα.

| Login                                           | ×                                                                                                    |
|-------------------------------------------------|----------------------------------------------------------------------------------------------------|
| Your email or username                          |                                                                                                    |
| Your password                                   |                                                                                                    |
| Remember Me                                     | -                                                                                                    |
| Forgot Password?                                |                                                                                                    |
| LOGIN<br>First Time here? Click here to sign up | 100                                                                                                    |
|                                                 |                                                                                                    |
|                                                 | Login   Vour email or usemame   Vour password   Remember Me   Forgot Password?   LOGIN First Time here? Click here to sign up |

Πληκτρολογήστε στη φόρμα που εμφανίζεται το Username ή Email και το Password σας και επιλέξτε το κουμπί Log In.

| ail or username |
|-----------------|
|                 |
| sword           |
| r Me<br>rd?     |
| LOGIN           |
|                 |

Επιπροσθέτως, από αυτήν τη σελίδα μπορείτε να κάνετε ανάκτηση του συνθηματικού σας (password) επιλέγοντας το **Forgot Password?** 

|   | Remember Me      |  |
|---|------------------|--|
| - | Forgot Password? |  |
|   | LOGIN            |  |

Πατώντας στο FORGOT PASSWORD θα εμφανιστεί μια καινούρια σελίδα όπου πρέπει να πληκτρολογήσετε το email σας, ώστε να σας στείλει το Password σας.

| Forgot your password?                                                     |  |
|---------------------------------------------------------------------------|--|
| Enter your email address in the field and click Submit.                   |  |
| You are going to receive an email which helps you to change your password |  |
| Your email or username                                                    |  |
| RECOVER MY PASSWORD                                                       |  |

Πατώντας **RECOVER MY PASSWORD** θα κατευθυνθείτε στο προσωπικό σας email (πχ. Gmail, Yahoo, Outlook, κ.λ.π.) όπου θα βρείτε το password σας.

Αν είναι η πρώτη φορά που συνδέεστε στην πλατφόρμα υπάρχει σύνδεσμος συντόμευσης που σας οδηγεί στη σελίδα SIGN UP.

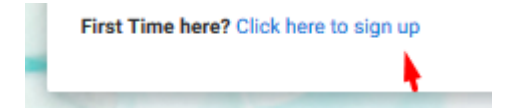

#### • Create School

Αφορά μόνο τους χρήστες που θέλουν να δημιουργήσουν σχολείο στην πλατφόρμα.

#### About

Η σελίδα About είναι ενημερωτική. Περιλαμβάνει πληροφορίες για την πλατφόρμα Express DigiBooks καθώς και λίγα λόγια για την Express Publishing.

## About DigiBooks

#### About DigiBooks Library

Express DigiBooks an innovative cross-platform distribution system of digital material that also serves as a learning management program; keeping a record of students' progress within a school. The online platform includes an online environment where users can buy, manage and activate their online digital material as well as many offline applications which are compatible with the most common operating systems, such as Windows 7+, Android 4.0+, MAC OS-X 10.10+ and iOS 8.0+.

In addition to purchasing new e-books, activating digital material and renewing activations of digital material subscriptions, it can also be used to monitor an enrolled student's progress. This is possible by using the embedded LMS system, which can be accessed by students, their parents and teachers.

In addition to purchasing new e-books, activating digital material and renewing activations of digital material subscriptions, it can also be used to monitor an enrolled student's progress. This is possible by using the embedded LMS system, which can be accessed by students, their parents and teachers.

#### • Download Apps

Σε αυτήν τη σελίδα μπορείτε να βρείτε και να κατεβάσετε την εφαρμογή της πλατφόρμας Express DigiBooks, συμβατή με MS Windows Vista+, macOS 10.11+, Android 4.4+, iOS 8.0+

| Download E      | Download Express DigiBooks Applications                                                                            |            |  |  |  |
|-----------------|----------------------------------------------------------------------------------------------------|------------|--|--|--|
| Download Deskto | op Apps                                                                                                    |            |  |  |  |
|                 | For MS Windows Vista (Internet Explorer 9 required):<br>For MS Windows 7, 8.1, 10 (Internet Explorer 11 required): | C DOWNLOAD |  |  |  |
| é               | For macOS 10.11+                                                                                                   | C DOWNLOAD |  |  |  |
| Download Mobile | e Apps                                                                                                    |            |  |  |  |
| ÷               | Download the Android app from Google Play Store (Compatible with version 4.4 and above):                           | C DOWNLOAD |  |  |  |
| Ś               | Download the iOS app from App Store<br>(Compatible with version 8.0 and above):                                    | C DOWNLOAD |  |  |  |

## Student

Αφού ο καθηγητής σας έχει ολοκληρώσει την εγγραφή σας ως Student και έχετε λάβει στο email, που έχετε δηλώσει, το Username και το Password σας, πηγαίνετε στο πάνω δεξιά μέρος της οθόνης και επιλέξτε το Log in.

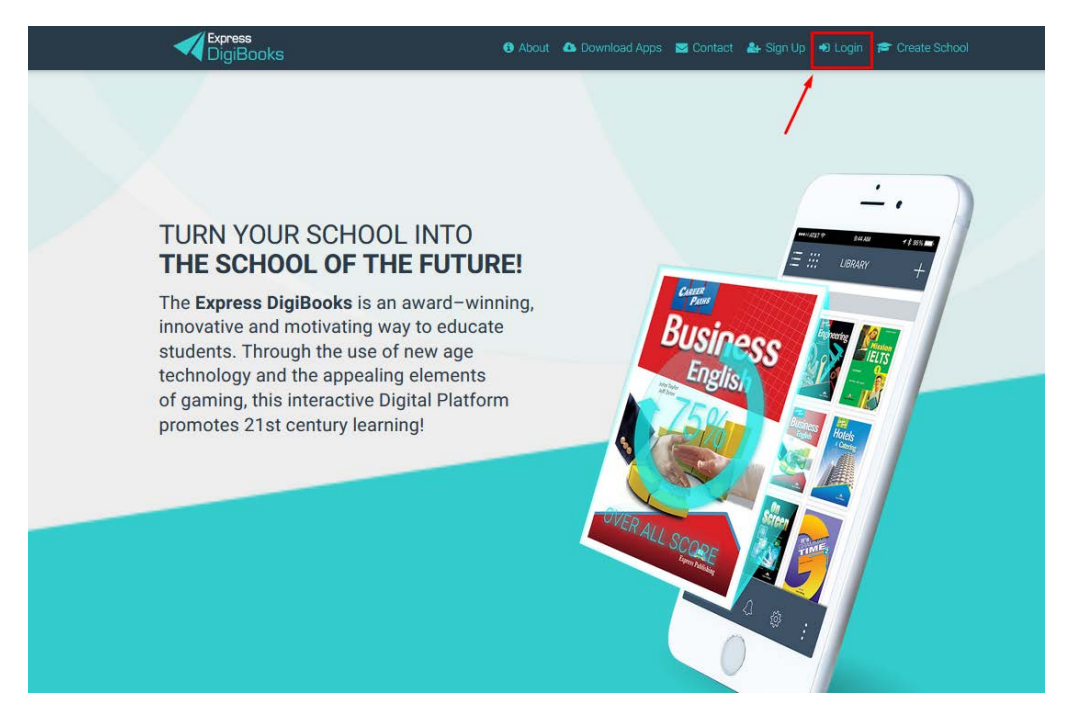

Πληκτρολογήστε στη φόρμα που εμφανίζεται το Username ή Email και το Password σας και επιλέξτε το κουμπί Log In.

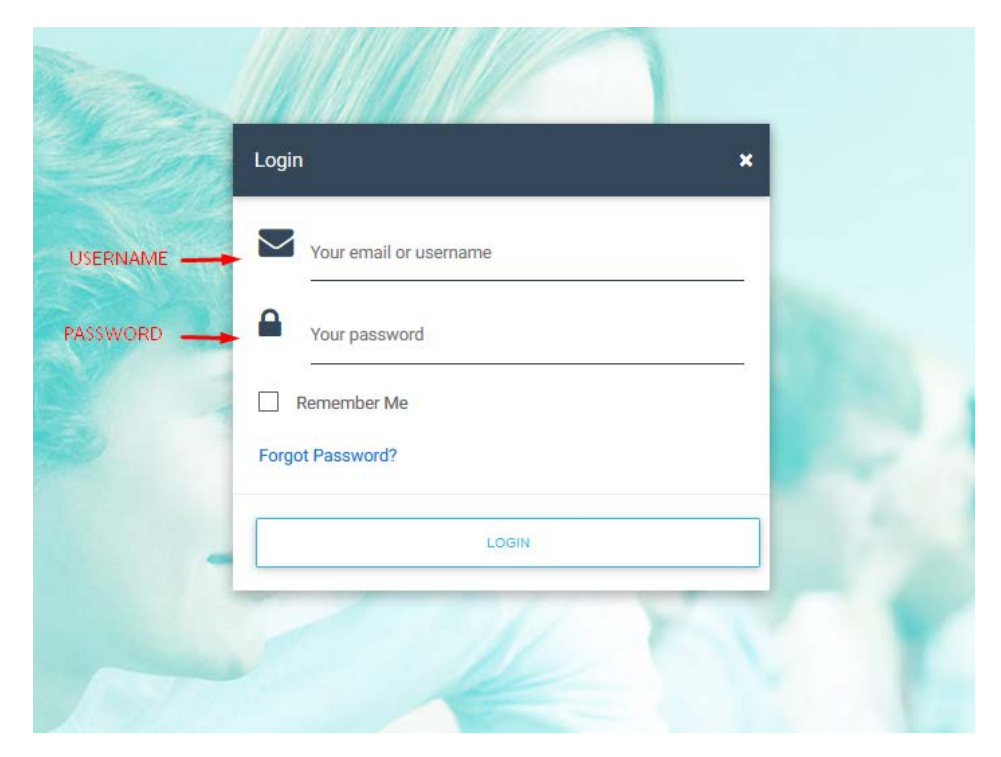

#### ΠΛΟΗΓΗΣΗ

Μόλις συνδεθείτε επιτυχώς στο λογαριασμό σας θα εμφανισθεί η παρακάτω σελίδα.

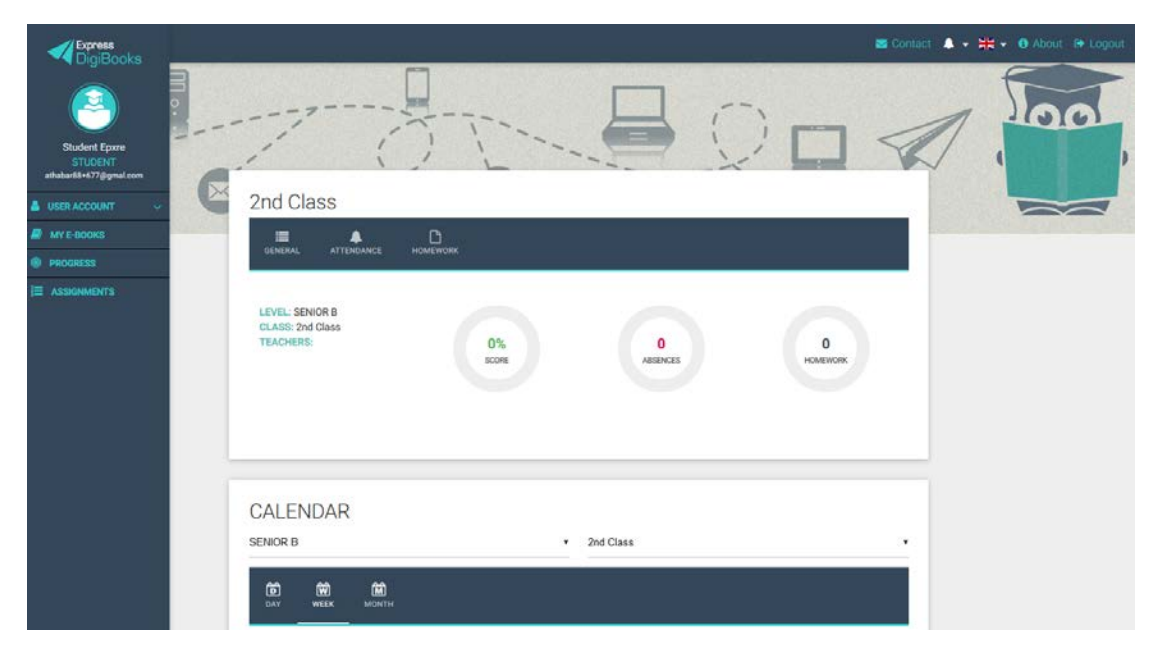

Είναι η κεντρική σελίδα του λογαριασμού σας.

Στο αριστερό κομμάτι μπορείτε να δείτε το Dashboard – Κεντρικό Μενού της πλατφόρμας από το οποίο γίνονται οι περισσότερες ενέργειες.

Στο κέντρο υπάρχουν γενικές πληροφορίες για το λογαριασμό σας καθώς και το Ημερολόγιο.

Στο πάνω δεξιά κομμάτι υπάρχει η φόρμα επικοινωνίας, οι ειδοποιήσεις καθώς και το κουμπί αποσύνδεσης από την πλατφόρμα.

#### Πιο συγκεκριμένα:

#### Κέντρο

| ≣ ♠                                              | ۵        |          |          |
|--------------------------------------------------|----------|----------|----------|
| GENERAL ATTENDANCE H                             | IOMEWORK |          |          |
| LEVEL: SENIOR B<br>CLASS: 2nd Class<br>TEACHERS: | 0%       |          |          |
| 1                                                | SCORE    | ABSENCES | HOMEWORK |
|                                                  | 2        | 3        |          |

1→ Γενικές πληροφορίες για τον λογαριασμό σας, όπως σε ποιο LEVEL ανήκετε, σε ποια CLASS, και ποιος/α είναι ο καθηγητής/τρια σας.

- 2 $\rightarrow$ Ο μέσος όρος του SCORE σας μέσα στη πλατφόρμα
- 3→ Οι συνολικές σας απουσίες
- 4→ Ο αριθμός των ασκήσεων που σας έχουν ανατεθεί προς επίλυση ως homework.

#### Πάνω Δεξιά

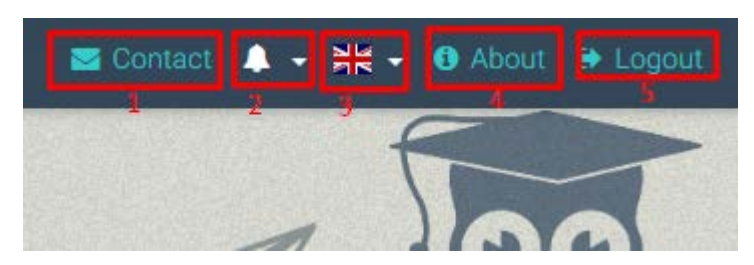

- 1→ Σελίδα επικοινωνίας με την Ομάδα Υποστήριξης της πλατφόρμας
- 2 -> Ειδοποιήσεις
- 3 → Αλλαγή γλώσσας
- 4→ Σελίδα ενημέρωσης περί της πλατφόρμας
- 5 -> Κουμπί αποσύνδεσης από την πλατφόρμα

#### Κέντρο

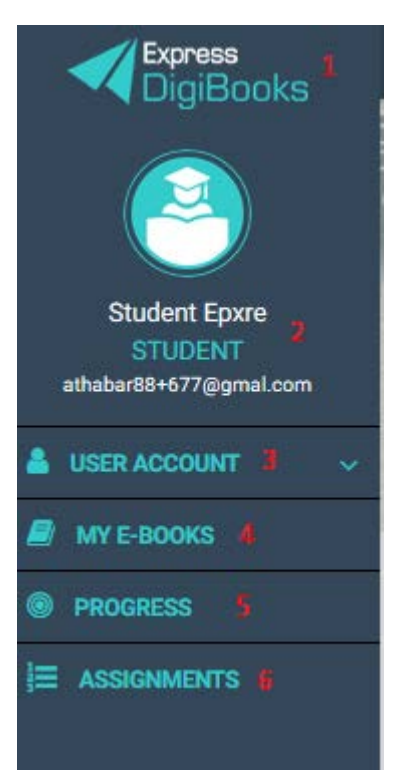

- 1→ Express DigiBooks Logo/ Home Page
- 2 -> Πληροφορίες λογαριασμού
- 3→ Menu προσωπικών ρυθμίσεων
- 4 -> Σελίδα Βιβλίων
- 5 -> Σελίδα προσωπικής προόδου στην πλατφόρμα
- 6 -> Σελίδα προσωπικών εργασιών που σας έχουν ανατεθεί

#### User Account

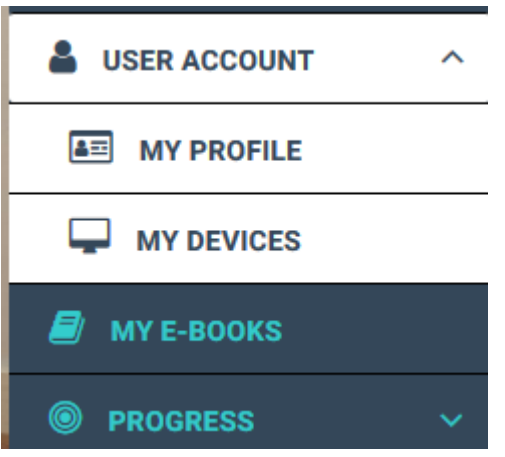

Απαρτίζεται από το My Profile και το My Devices.

Στις επιλογές My Devices ο κάθε χρήστης μπορεί να δει σε ποιες συσκευές του έχει συνδεθεί στην πλατφόρμα Express DigiBooks. Στις συσκευές υπάρχει περιορισμός μέχρι 5 ταυτόχρονων συσκευών. Από αυτό το μενού μπορούμε να κάνουμε προσθαφαίρεση συσκευών.

| My Account                                                  |          |    |                                        |          |   |
|-------------------------------------------------------------|----------|----|----------------------------------------|----------|---|
| PROFILE                                                     |          |    |                                        |          |   |
| Update your login info<br>Email                             | ormation |    | Password                               |          |   |
| '@gmail.com                                                 |          |    | ***                                    |          |   |
| Personal information<br>country<br>Greece<br>UPDATE ACCOUNT |          |    | Timezone<br>Europe/Athens (UTC/GMT +02 | :00)     | ~ |
| Notification preference                                     | S        |    |                                        |          |   |
| Allow to receive notification<br>emails:                    | off D    | On | Allow to receive marketing<br>emails:  | Off 🕥 On |   |
| Allow to receive educational<br>emails:                     | off 🕖    | On | Allow to receive web notifications:    | Off 🔵 On |   |
| Allow to receive mobile<br>notifications:                   | off 🕖    | On |                                        |          |   |

Στο μενού My Profile ο κάθε χρήστης έχει πρόσβαση στα προσωπικά στοιχεία που έχει δηλώσει στην πλατφόρμα καθώς και το password του. Από εδώ μπορεί να το αλλάξει, αρκεί στο τέλος να πατήσει Update Account.

#### MY E-BOOKS

Επιλέγοντας το My E-Books μεταφέρεστε στην παρακάτω σελίδα

| My E-Books      | 0             | 100 |  |
|-----------------|---------------|-----|--|
| ALL E-BOOKS DEN | ло            |     |  |
| You own none o  | bit our books |     |  |
|                 |               |     |  |

Στο συγκεκριμένο λογαριασμό, όπως βλέπετε, δεν υπάρχει κανένα βιβλίο. Πρέπει να προστεθούν τα βιβλία σας.

Πατήστε πάνω στο κουμπί +,

ώστε να εμφανιστεί το παρακάτω παράθυρο

| F   | Add a book to your collection                                                           | × |     |
|-----|-----------------------------------------------------------------------------------------|---|-----|
| 1/1 | Just insert the code that is attached to your book's first page and you are good to go! |   | - ` |
|     | Redeem Code                                                                             | _ |     |
|     | UNLOCK MY BOOK CLOSE                                                                    |   |     |
|     |                                                                                         |   |     |

Συμπληρώστε τον κωδικό, που βρίσκεται στην πρώτη σελίδα του έντυπου βιβλίου σας, στο πεδίο "Redeem Code" και πατήστε UNLOCK MY BOOK.

|     |    | Add a book to your collection                                                            | ×  |
|-----|----|------------------------------------------------------------------------------------------|----|
| 1/1 | Ju | st insert the code that is attached to your book's first page<br>and you are good to go! | -  |
|     | •  | Redeem Code<br>954ED5DD67E4467                                                           | 11 |
|     |    | UNLOCK MY BOOK CLOSE                                                                     |    |

Ένα μήνυμα επιτυχούς ενεργοποίησης θα σας εμφανιστεί. Πλέον, μπορείτε να έχετε πρόσβαση στο συγκεκριμένο βιβλίο.

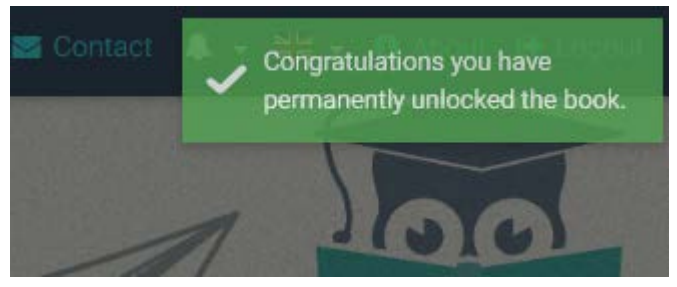

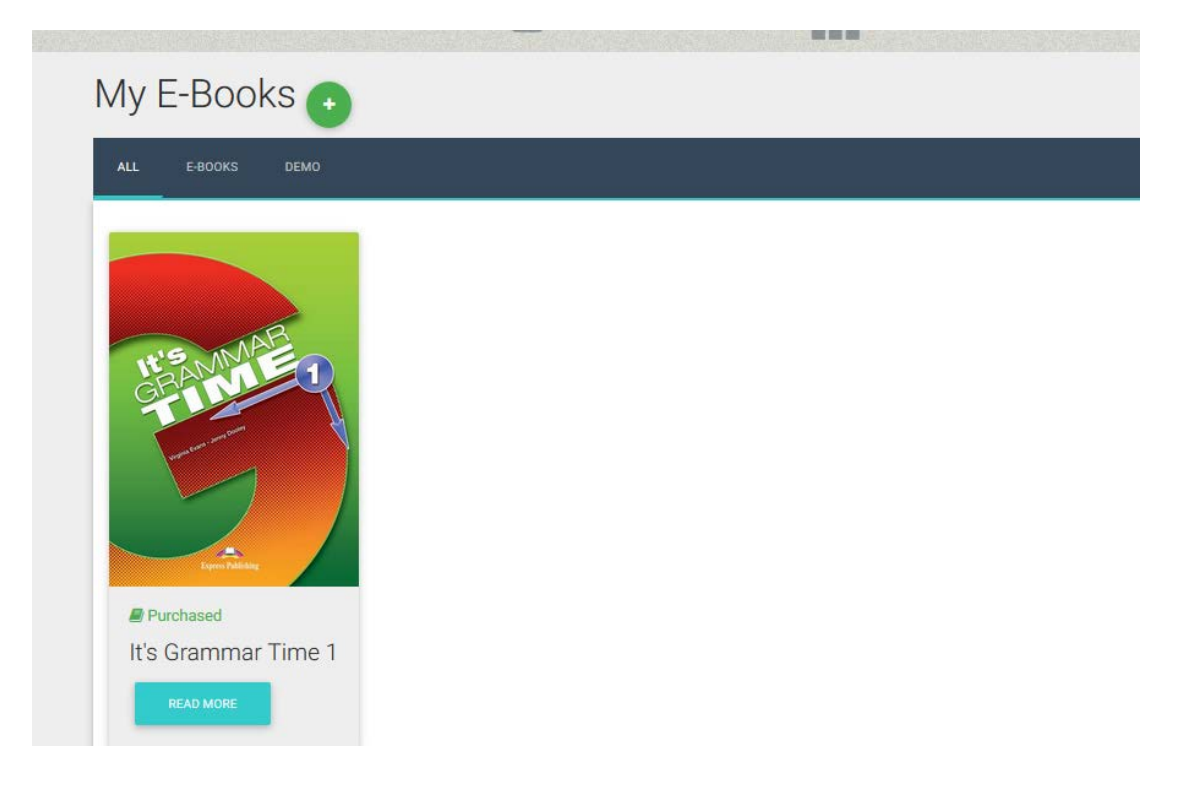

Πατώντας το κουμπί "Read More" εμφανίζεται ένα παράθυρο όπου περιέχει πληροφορίες σχετικές με το βιβλίο καθώς και η επιλογή "Read Online".

| 7    | t's Grammar Time 1 |                             |              | ×   |
|------|--------------------|-----------------------------|--------------|-----|
|      |                    | INFORMATION                 | BOOK DETAILS |     |
|      | H'S MARE 1         | Purchased date: 16 Aug 2017 |              | - 1 |
| 00   |                    | READ ONLINE                 |              |     |
| IOKS | Teen Nilling       |                             |              |     |
|      |                    |                             |              |     |

Πατώντας το κουμπί "Read Online" ανοίγει το βιβλίο.

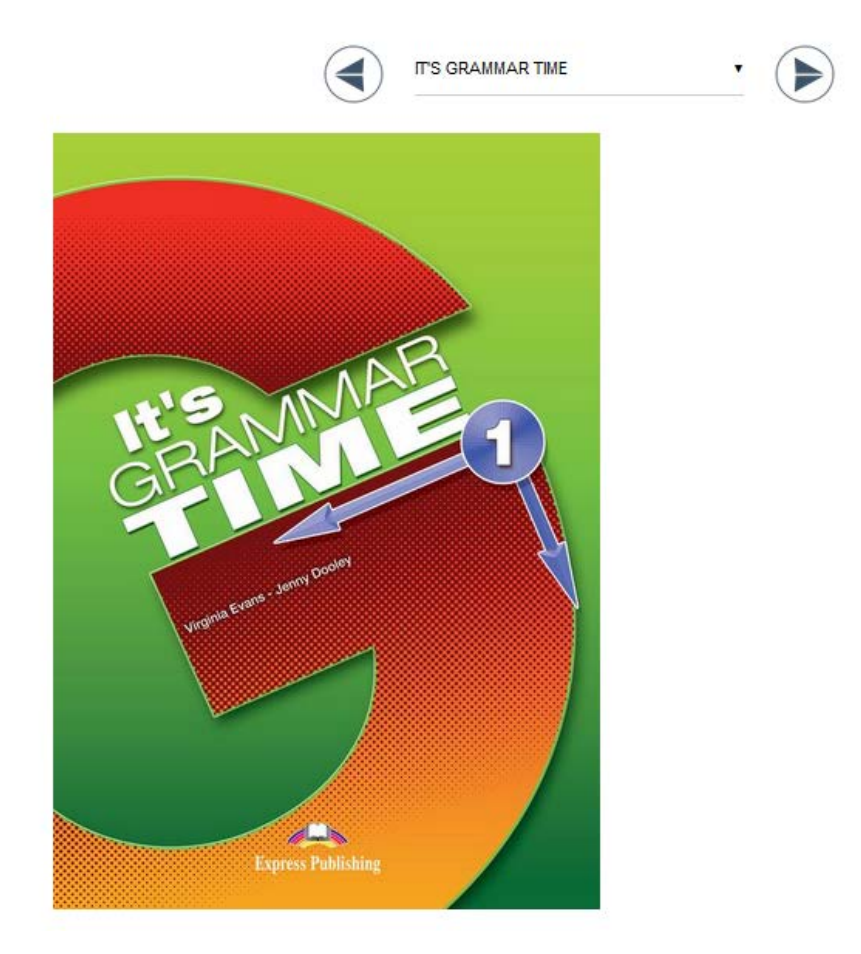

Χρησιμοποιώντας τα βέλη που βρίσκονται στο πάνω μέρος μπορείτε να πλοηγηθείτε στο βιβλίο και να επιλέξετε την επιθυμητή άσκηση.

Μόλις βρείτε την άσκηση που επιθυμείτε

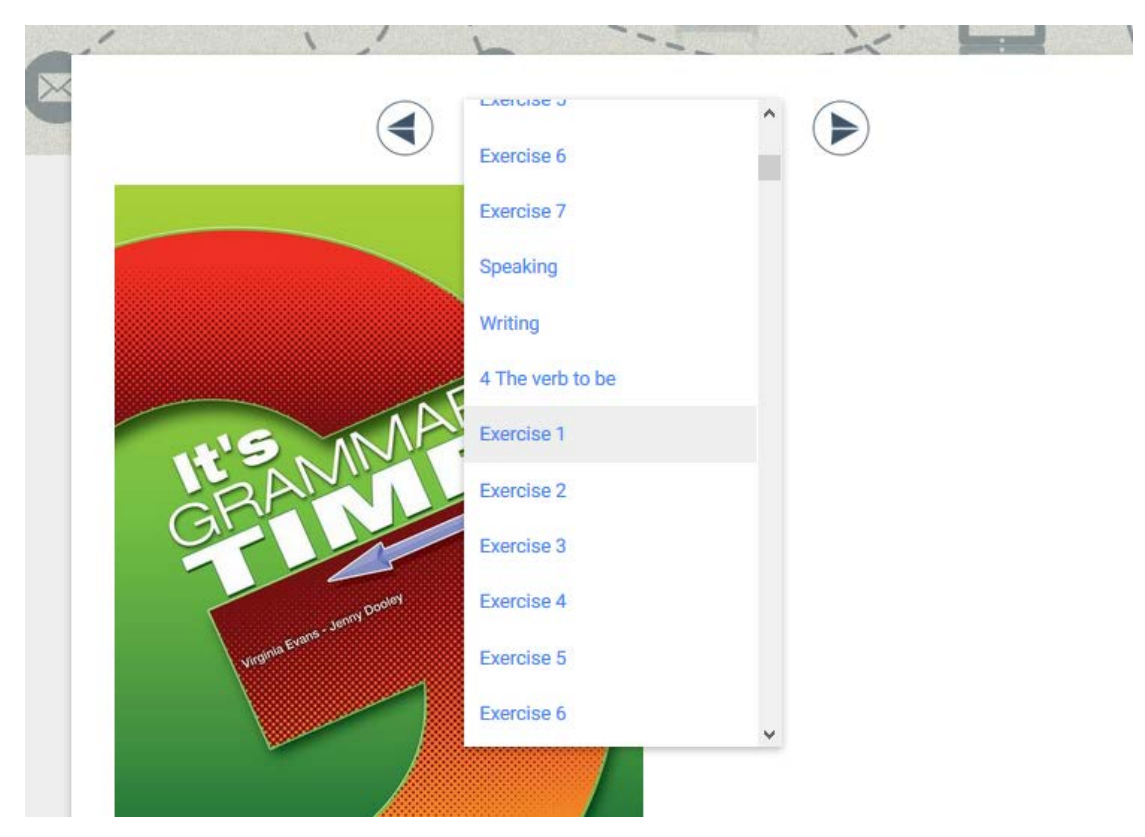

την επιλέγετε και εμφανίζεται στην οθόνη. Για τη λύση της άσκησης και την επεξήγηση των συμβόλων υπάρχει ξεχωριστός οδηγός ασκήσεων.

Σημείωση: Ανάλογα τις επιλογές που έχει κάνει ο School Master στο σχολείο που ανήκετε, μπορεί στο κάτω μέρος κάθε άσκησης να υπάρχει η επιλογή Ask for Help.

Αυτή η επιλογή σας επιτρέπει να ζητήσετε βοήθεια για την επίλυση της άσκησης.

| - 11010 15 | Crasci II     | penen case.                |                                 |
|------------|---------------|----------------------------|---------------------------------|
| 3          | notebook with | photo of the British flag. | flag is blue, white and red.    |
| 4 There is | lunchbox.     |                            |                                 |
|            |               |                            |                                 |
|            |               |                            |                                 |
|            |               |                            |                                 |
|            |               |                            |                                 |
|            |               |                            |                                 |
|            |               |                            |                                 |
|            | 9             |                            | Check (Ty<br>Again) Show (Reset |
|            |               |                            |                                 |
|            |               |                            |                                 |
|            |               | Ask for help               |                                 |
| ned To     |               | REQUE                      | EST HELP                        |
|            |               |                            |                                 |

#### PROGRESS

Το σύστημα δίνει την δυνατότητα στον μαθητή (Student) να παρακολουθήσει την πρόοδό του. Η σελίδα Progress παρουσιάζει το ποσοστό επιτυχίας του στις ασκήσεις που έχει λύσει.

| Progress         |   |            |            |             |            |
|------------------|---|------------|------------|-------------|------------|
| School Period    |   | Level      |            |             |            |
| Winter 2018-2021 | • | All        |            | •           |            |
| Package          |   | Skill Type |            |             |            |
| All              | • | All        |            | •           |            |
| Attempts         |   |            | Start Date |             | End Date   |
| Latest Attempt   |   | •          | 2018-09-02 |             | 2021-08-31 |
| RESET FILTERS    |   |            | EXPORT     |             |            |
|                  |   |            | Ave        | erage Score |            |
|                  |   |            |            | 660/        |            |

Στο πρώτο μέρος της σελίδας υπάρχουν αρκετές επιλογές και φίλτρα για την παρουσίαση των αποτελεσμάτων και στο δεύτερο μέρος εμφανίζονται τα αποτελέσματα.

Υπάρχουν:

- Προβολή αριθμού προσπαθειών του μαθητή
  - ο Μόνο την τελευταία προσπάθεια
  - ο Επιλογή ημερομηνίας
  - ο Όλες τις προσπάθειες
  - Καλύτερες/Χειρότερες προσπάθειες
- Κατηγοριοποίηση αποτελεσμάτων
  - Ανά Package
  - ο Avά Skill Type (Grammar, Listening...)

Το κουμπί "Export as PDF" δίνει τη δυνατότητα στον Student να εξάγει τα αποτελέσματα σε αρχείο pdf. Οι επιλογές που υπάρχουν είναι το Default Report και το Daily Report. Στην κατηγοριοποίηση αποτελεσμάτων ανά μαθητή είναι διαθέσιμη μόνο η πρώτη επιλογή. Το Default Report περιέχει τα αποτελέσματα της βαθμολογίας του μαθητή σύμφωνα με τα φίλτρα που έχουν χρησιμοποιηθεί. Για να κατέβει το αρχείο πρέπει να πατήσετε το κουμπί Download.

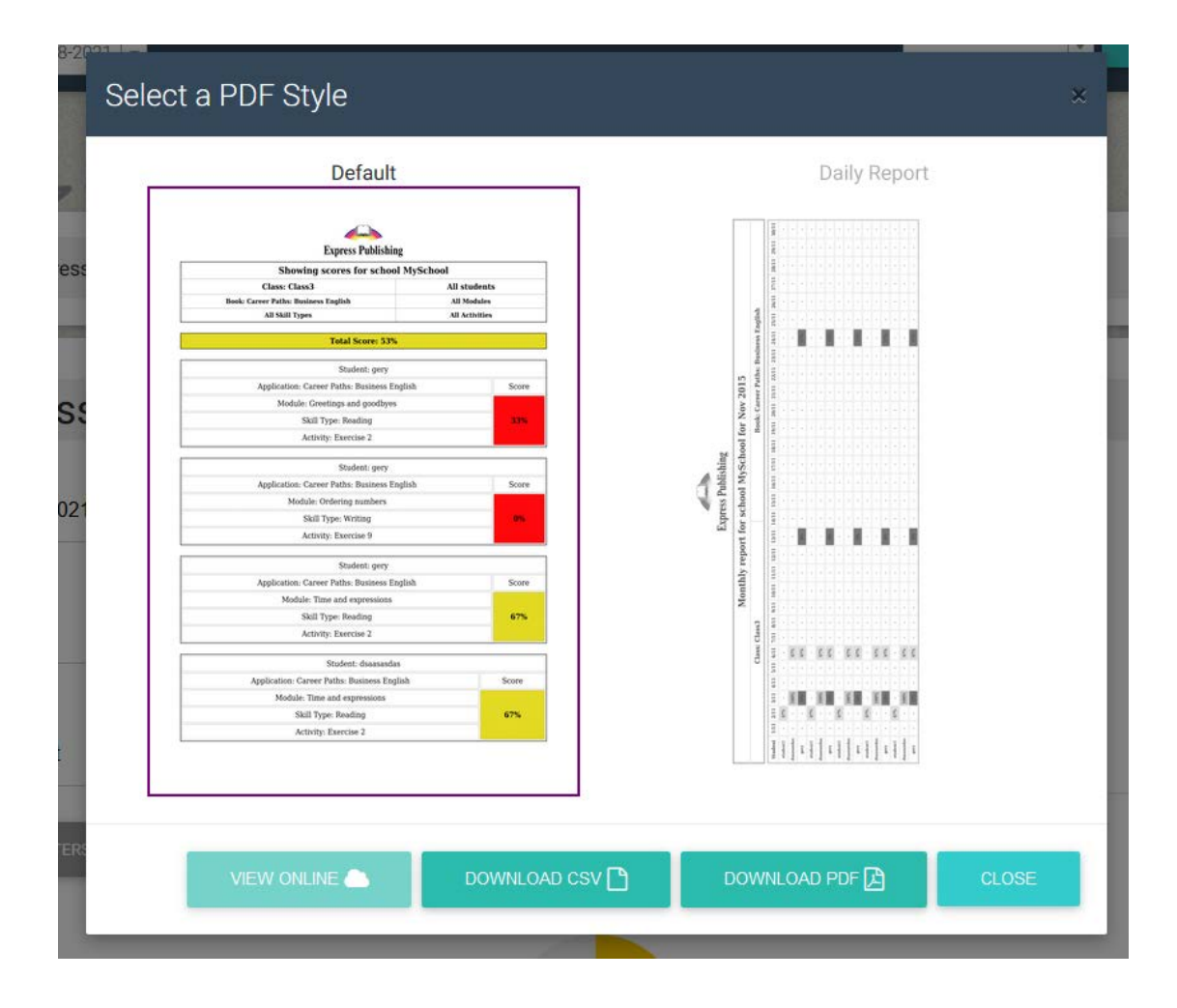

#### Assignments

|          |                                     | 7.0            | orgrinne               |                | onnewe                       |                        |           |        |
|----------|-------------------------------------|----------------|------------------------|----------------|------------------------------|------------------------|-----------|--------|
| ASSIG    |                                     | IORK HOMEW     | IORK                   |                |                              |                        |           |        |
| Search b | by Lesson                           |                | Search by Classna      | ime            |                              | Search by Package      |           |        |
| All      |                                     |                |                        |                | All                          |                        |           |        |
| Search b | Search by Module Search by Activity |                |                        |                | Filter out earlier deadlines |                        |           |        |
| All      |                                     |                | All                    |                |                              | 2020-09-09             |           |        |
|          |                                     |                |                        |                |                              |                        |           | RESET  |
| ۲        | CLASSNAME                           | LESSON<br>NAME | PACKAGE<br>NAME        | MODULE<br>NAME | ACTIVITY<br>NAME             | DEADLINE               | LINK      | ACTION |
| ۲        | A1                                  | Monday A1      | It's Grammar<br>Time 1 | Unit 7         | Exercise 5                   | 2020-09-17<br>14:10:00 | <b>()</b> | ¢<br>× |

Assignments & Homework

Showing 1-1 of 1 item.

Σε αυτή τη σελίδα βλέπετε ποιες εργασίες σας έχουν ανατεθεί από τον καθηγητή σας.

Στο πάνω μέρος υπάρχουν φίλτρα αναζήτησης, έτσι ώστε να βρείτε ένα assignment πιο γρήγορα

Στο κάτω μέρος βρίσκονται τα assignments.

| 1             | 2                   | 3             | 4                   | 5    | <sup>6</sup> BEST |
|---------------|---------------------|---------------|---------------------|------|-------------------|
| LESSON NAME   | PACKAGE NAME        | ACTIVITY NAME | DEADLINE            | LINK | SCORE             |
| Monday Lesson | It's Grammar Time 1 | Exercise 1    | 2017-08-21 18:00:00 | •    | N/A               |

Σε κάθε assignment φαίνεται:

1→το όνομα του LESSON που ανήκει το assignment

- 2 -> σε ποιο βιβλίο ανήκει
- 3→ αριθμός άσκησης
- 4→ προθεσμία που έχει ορίσει ο καθηγητής σας
- 5→ το λινκ που οδηγεί στην άσκηση και τέλος
- 6→ η υψηλότερη βαθμολογία που έχετε επιτύχει στη συγκεκριμένη άσκηση.

#### **Online Lessons**

#### <u>Βήμα 1</u>

Επιλέγετε το πεδίο Online Lessons όπως αυτό εμφανίζεται παρακάτω.

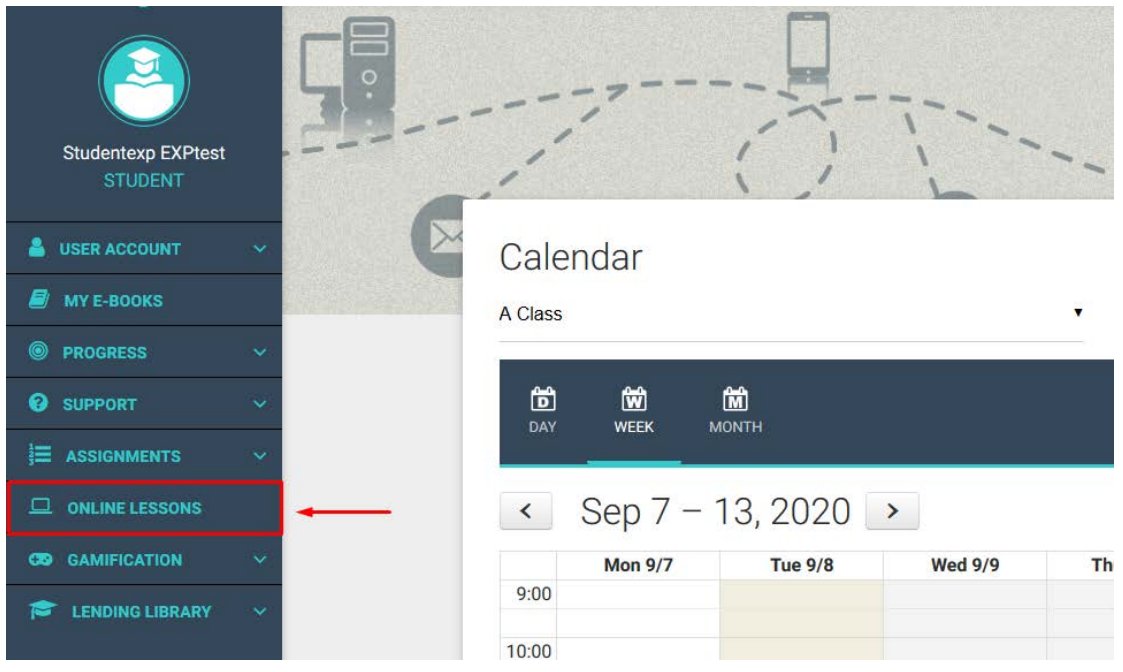

#### <u>Βήμα 2</u>

Για να παρακολουθήσετε το μάθημα, επιλέγετε το πεδίο *Start* όπως αυτό εμφανίζεται παρακάτω.

| Home > Online lessons |                                                                                                    |       |
|-----------------------|----------------------------------------------------------------------------------------------------|-------|
| Online lessons        | 5                                                                                                    |       |
| LESSON                | DESCRIPTION                                                                                                    | LINK  |
| AS1 Monday with Mrs X | Mrs X. is inviting you to a scheduled Zoom meeting.<br>Topic: AS1, Monday, Mrs X.<br>Time: Aug 24, 2020 04:00 PM Athens<br>Join Zoom Meeting<br>https://zoom.us<br>/ij/12345678910?pwd=WIBVaXIMUE4zYVk0OGJzZkhsSFIrUT09<br>Meeting ID: 123 4567 8910<br>Passcode: g76g32 | START |

Αν για κάποιον λόγο δεν μπορείτε να παρακολουθήσετε το μάθημα ή να δείτε κάποιον, ενδεχομένως να χρειαστεί να περιμένετε να κάνει έναρξη του μαθημάτος ο καθηγητής ή η καθηγήτρια σας.

## GAMIFICATION

Αν το σχολείο σας συμμετέχει στο GAMIFICATION η αρχική οθόνη της πλατφόρμας θα είναι όπως στην παρακάτω εικόνα.

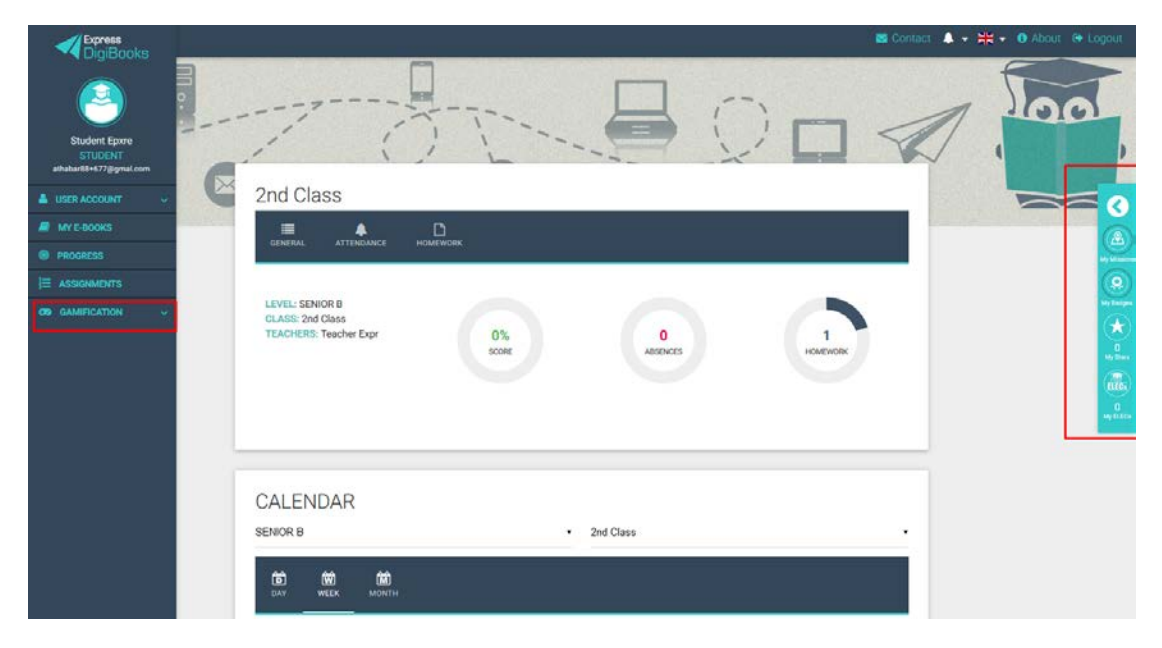

Όπως παρατηρείτε στο Dashboard- Κεντρικό Μενού σας έχει προστεθεί η επιλογή GAMIFICATION και δεξιά υπάρχει μια μπάρα που επίσης αφορά στο GAMIFICATION.

Επιλέγοντας το GAMIFICATION εμφανίζονται τα:

1→ MY MISSIONS

2→ BADGES

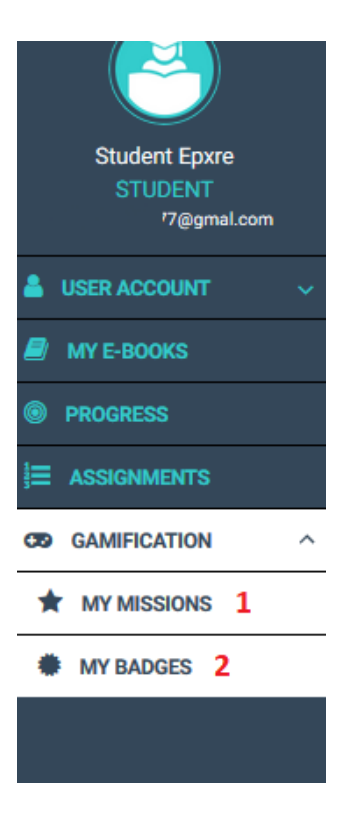

#### MY MISSIONS

Σε αυτή τη σελίδα μπορείτε να διαχειριστείτε τα MISSIONS που έχουν ανατεθεί στην τάξη σας.

Στην αρχή θα εμφανιστεί η παρακάτω σελίδα

| N PROGRESS COMPLETED   | <b>€</b><br>AVAILABLE |                  |              |               |
|------------------------|-----------------------|------------------|--------------|---------------|
| Mission Name           | Description           |                  | Package      | RESET FILTERS |
| Search by Mission Name | Search by Mission De  | escription Searc | h by Package |               |
| MISSION NAME           | DESCRIPTION           | PACKAGE          | REWARDS      | PROGRESS      |
|                        |                       | No results found | 21           |               |

Παρακαλούμε προσέξτε το μπλε μενού

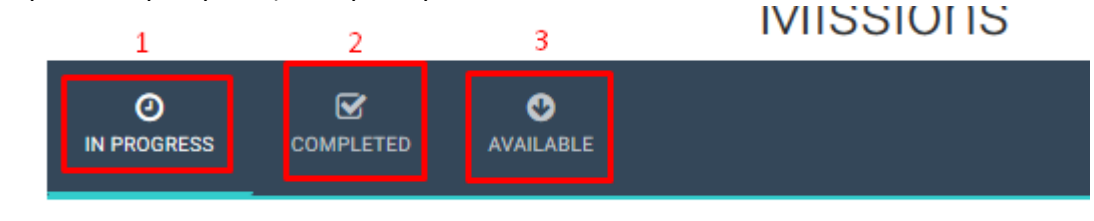

1 → Σας δείχνει πόσα MISSIONS είναι στη διαδικασία της επίλυσης (IN PROGRESS)

2→ Σας δείχνει πόσα MISSIONS έχετε ολοκληρώσει

3→ Σας δείχνει ποια MISSIONS είναι διαθέσιμα ώστε να δεχθείτε να τα λύσετε

Στο παραπάνω παράδειγμα δεν υπάρχει MISSION στη διαδικασία της επίλυσης (IN PROGRESS). Πρέπει να ανοίξετε τα AVAILABLE MISSIONS.

## Missions

| O<br>IN PROGRESS                                 |                   | <b>€</b><br>AVAILABLE              |                     |                         |                           |                   |
|--------------------------------------------------|-------------------|------------------------------------|---------------------|-------------------------|---------------------------|-------------------|
| Mission Na<br>Search by Mission                  | ime<br>Name       | Description<br>Search by Mission D | )<br>escription     | Search by F             | Package<br>Package        | RESET FILTERS     |
| MISSION NA                                       | AME               | DESCRIPTION                        | PAC                 | KAGE                    | REWARDS                   | PROGRESS          |
| It's Grammar Tir<br>Mission 1                    | me 1 - 🤇          | Complete Revision 1-8              | It's Gramr          | nar Time 1              | ELECs: 0-100              | ACCEPT<br>MISSION |
| It's Grammar Ti<br>Greek Edition - Mi<br>TESTING | ime 1<br>ission 1 | Complete                           | lt's Gramm<br>Greek | nar Time 1 -<br>Edition | ELECs: 0-100   Stars: 0-3 | ACCEPT<br>MISSION |
|                                                  |                   |                                    | Showing 1-          | 2 of 2 items.           |                           |                   |

Εκεί θα βρείτε τη λίστα με τα διαθέσιμα MISSIONS.

Μόλις πατήσετε ACCEPT MISSION μπορείτε να ξεκινήσετε να λύνετε.

| It's Grammar Time 1 -<br>Mission 1                          | Complete Revision 1-8 | It's Grammar Time 1                    | ELECs: 0-100              | ACCEPT<br>MISSION |
|-------------------------------------------------------------|-----------------------|----------------------------------------|---------------------------|-------------------|
| It's Grammar Time 1<br>Greek Edition - Mission 1<br>TESTING | Complete              | It's Grammar Time 1 -<br>Greek Edition | ELECs: 0-100   Stars: 0-3 | 0% 🗹              |

Βλέπετε το ποσοστό ολοκλήρωσης του MISSION και δίπλα ένα κουμπί που σας κατευθύνει στις ασκήσεις που αντιστοιχούν στο συγκεκριμένο MISSION.

Με τη συμμετοχή σας σε MISSION κερδίζετε STARS και ELECS ώστε να βοηθήσετε το CLAN σας να κερδίσει τα άλλα CLAN του σχολείου σας.

#### MY BADGES

Σε αυτή τη σελίδα μπορείτε να δείτε τα BADGES (εμβλήματα) που σας έχει δώσει ο/η καθηγητής/τρια σας.

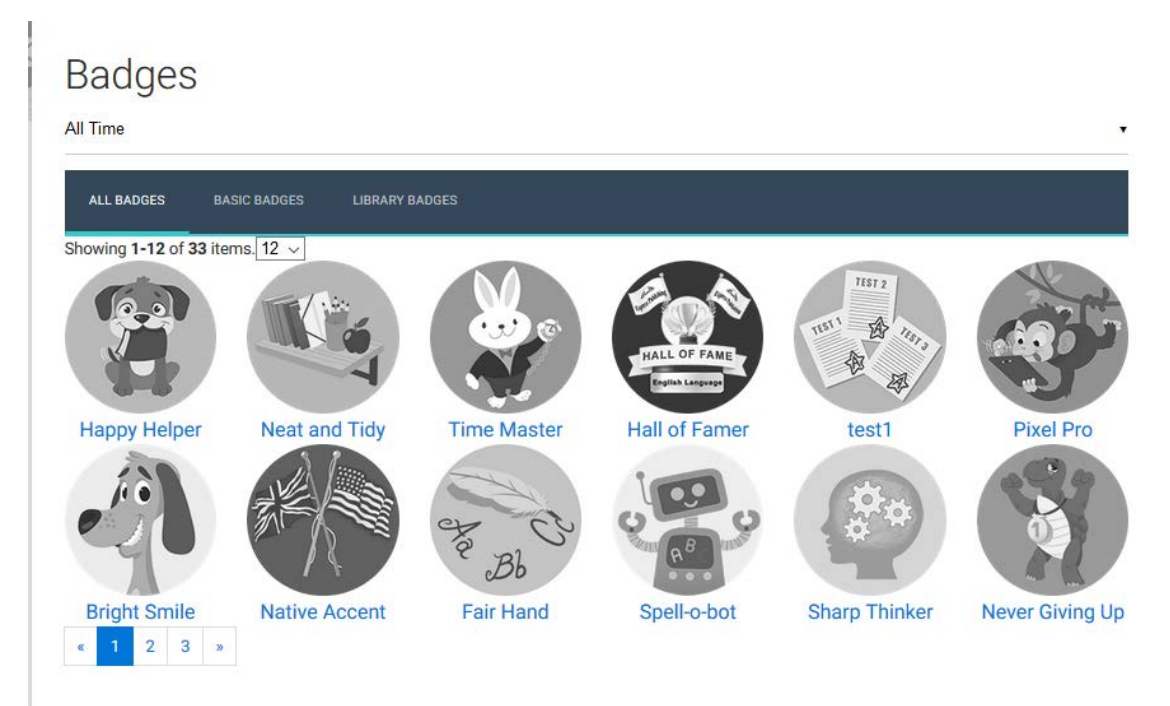

#### ΠΛΑΓΙΑ ΜΠΑΡΑ GAMIFICATION

Σε οποιαδήποτε σελίδα της πλατφόρμας και αν περιηγηθείτε θα έχετε στα δεξιά σας αυτήν τη μπάρα.

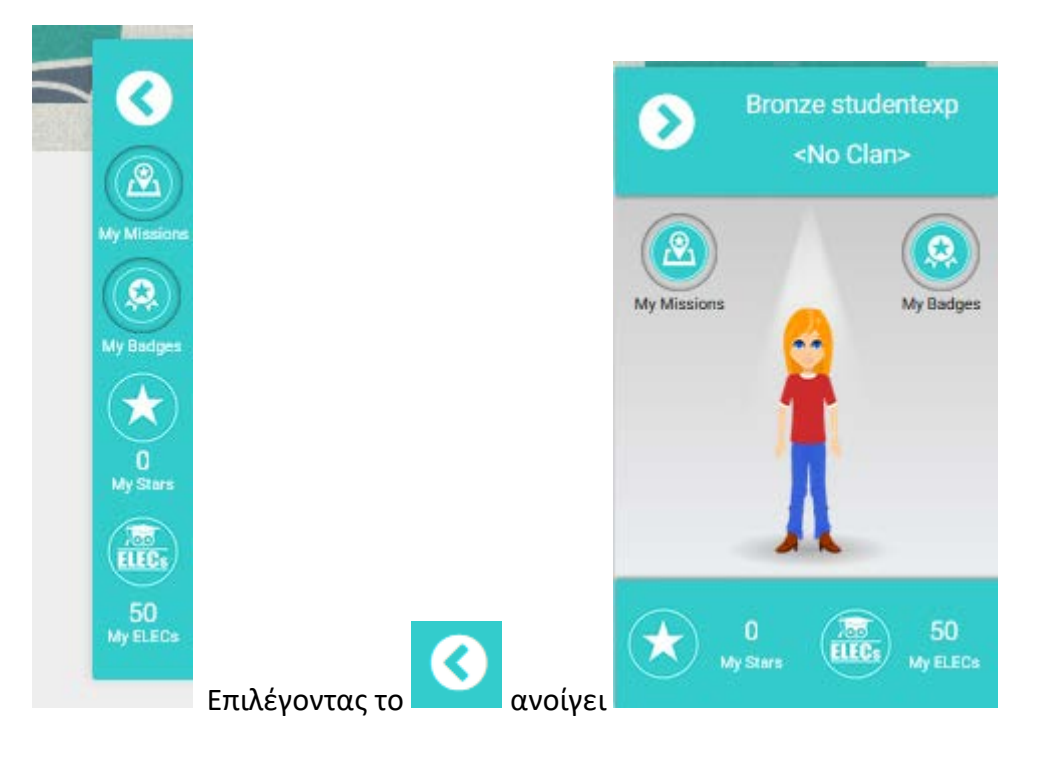

Στην πλάγια μπάρα υπάρχουν δύο κουμπιά (νούμερο 1 και 2) και δύο ενημερωτικά (3 και 4).

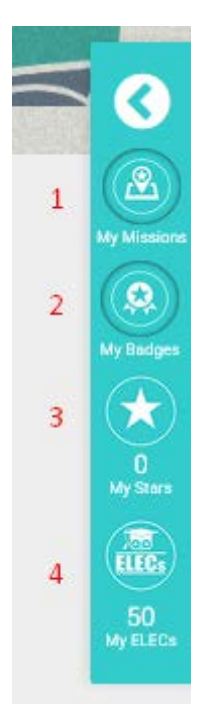

- 1 $\rightarrow$ Σας μεταφέρει στη σελίδα MY MISSIONS
- 2 $\rightarrow$ Σας μεταφέρει στη σελίδα MY BADGES
- $\mathbf{3} \! \rightarrow \! \mathbf{\Sigma} \! \alpha \mathbf{\varsigma}$  ενημερώνει πόσα STARS έχετε στην κατοχή σας
- 4→ Σας ενημερώνει πόσα ELECS έχετε στην κατοχή σας

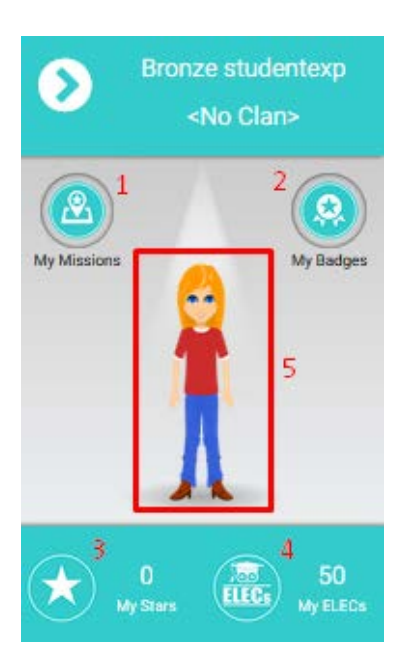

- 1-4→ Όπως αναλύθηκαν από πάνω
- 5→ Ανοίγει το Avatar Builder

#### Avatar Builder

Επιλέγοντας το Avatar Builder οδηγείστε στη παρακάτω σελίδα

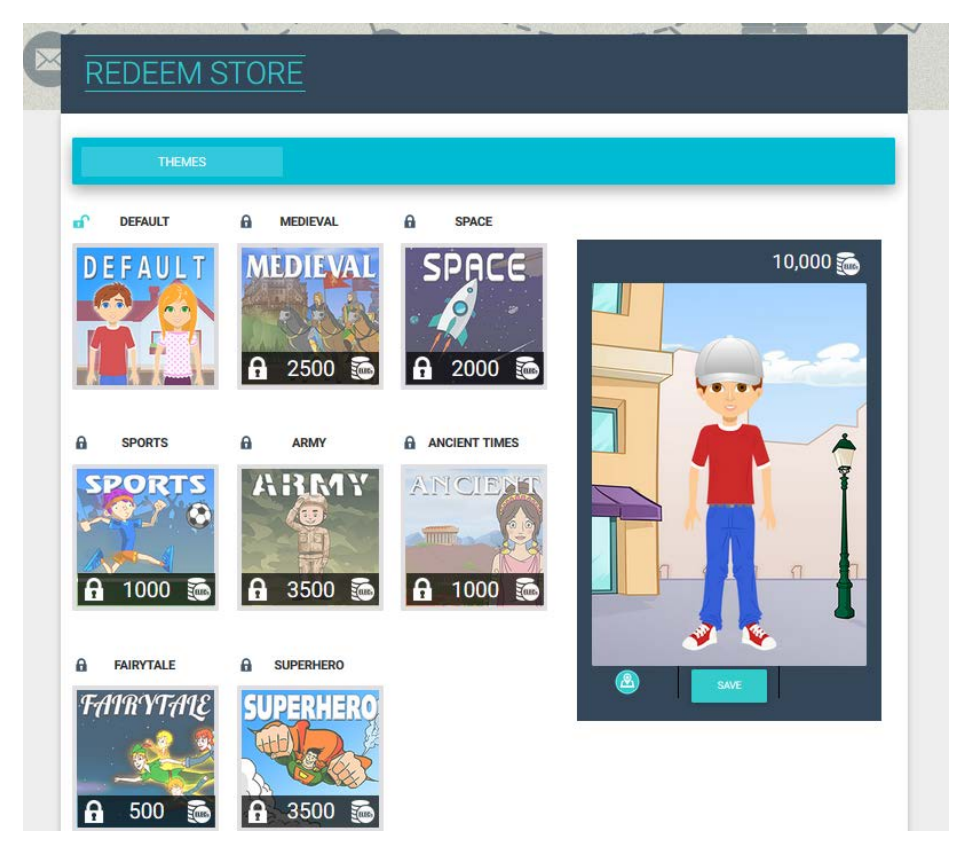

Στο δεξί μέρος της σελίδας υπάρχει το avatar σας όπως το έχετε διαμορφώσει.

Στο αριστερό μέρος της σελίδας βλέπετε τα διαθέσιμα Θέματα (Themes) τα οποία μπορείτε να ξεκλειδώσετε μαζεύοντας ELECS λύνοντας ασκήσεις και MISSIONS.

Πατήστε ,για παράδειγμα, πάνω στο Default theme

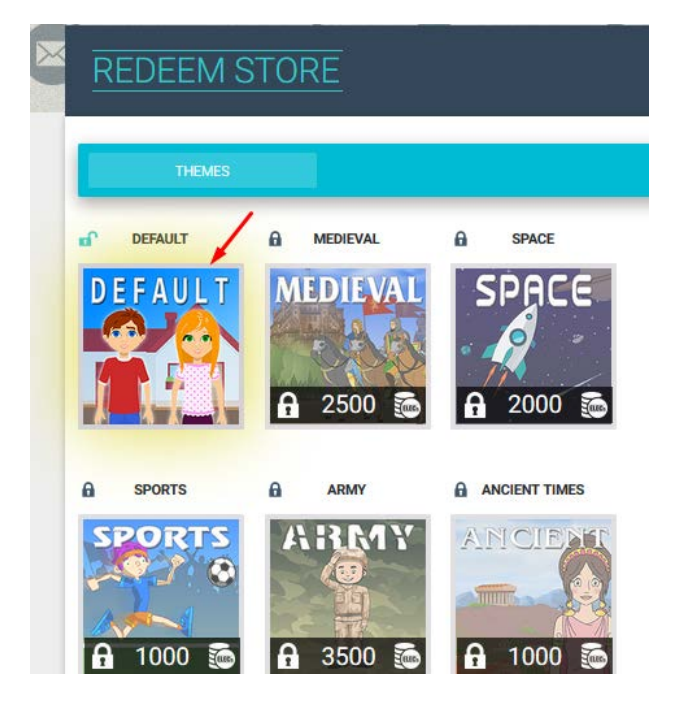

Σας μεταφέρει στη σελίδα διαμόρφωσης του avatar σας.

| THEMES             |        |
|--------------------|--------|
| Default Collection | ← Back |
| BODY<br>AIR        |        |
| HEAD ACCESSORY     |        |
|                    |        |
| EYES               |        |
| •• •• ••           | •• ••  |

Κάθε Θέμα (Theme) περιέχει διαφορετικά μέρη και αξεσουάρ για να ντύσει το Avatar του.

Επιλέγετε από κάθε κατηγορία τα στοιχεία που θέλετε και στο τέλος πατάτε Save.

Για να ξεκλειδώσετε ένα καινούριο Θέμα (Theme) πατήστε πάνω στο ζητούμενο Θέμα.

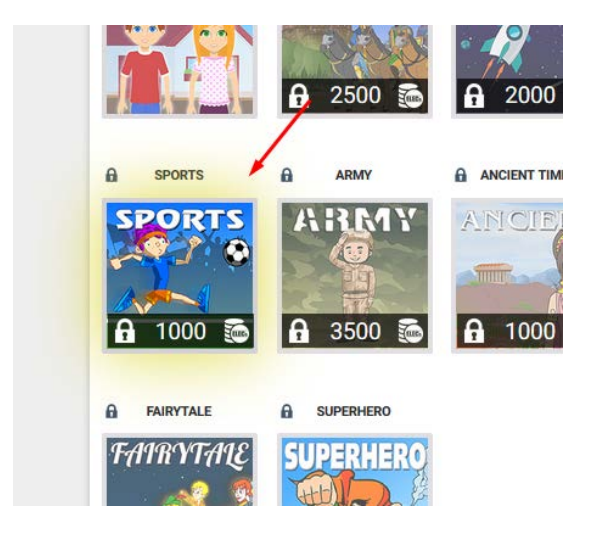

Θα σας εμφανιστεί ένα αναδυόμενο παράθυρο, όπως βλέπετε στην εικόνα παρακάτω, που σας ενημερώνει πόσα ELECS χρειάζεστε για να ξεκλειδώσετε το συγκεκριμένο Θέμα (Theme).

Θέμα (Theme).

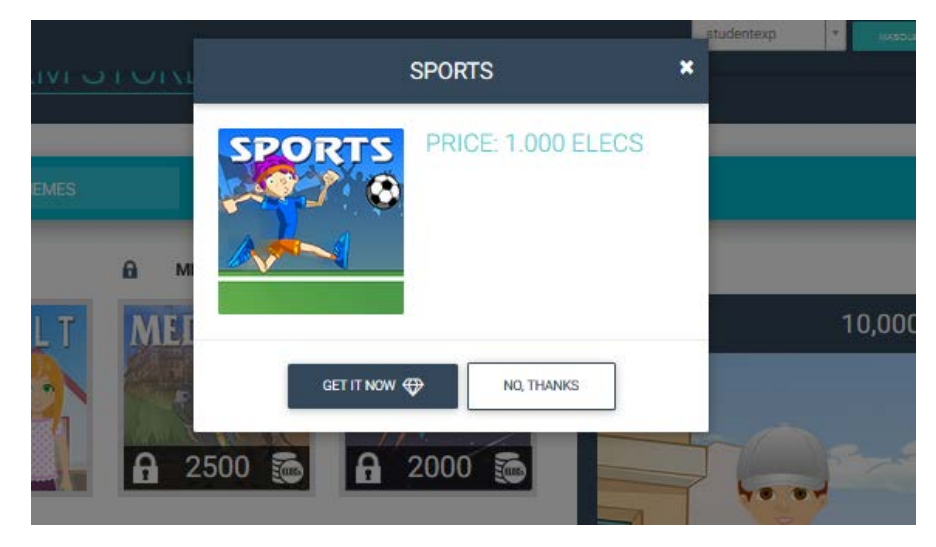

### Πατήστε την επιλογή "GET IT NOW"

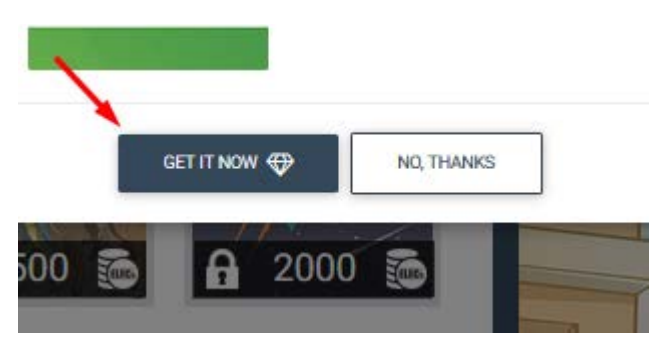

Θα σας εμφανιστεί ένα μήνυμα, όπως βλέπετε παρακάτω

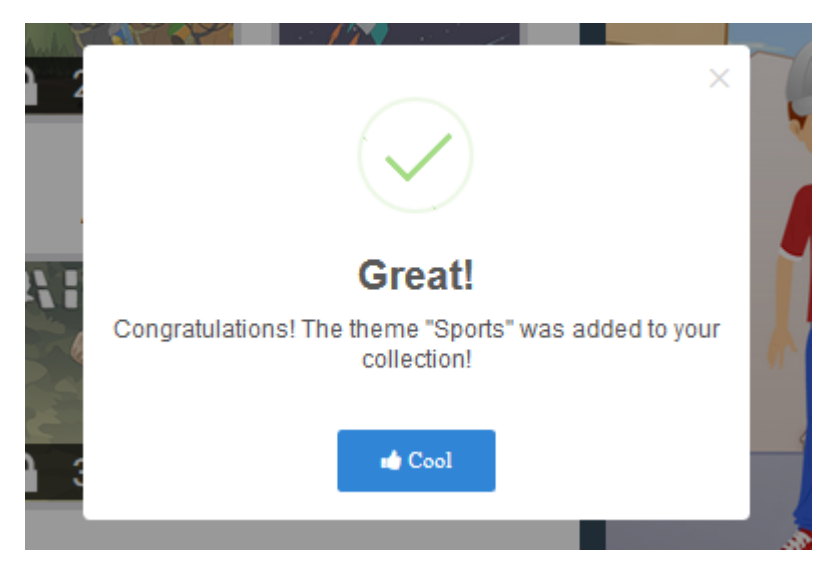

## Δανειστική Βιβλιοθήκη

Αν το σχολείο σας έχει δανειστική βιβλιοθήκη θα προστεθεί άλλη μια επιλογή στο μενού σας.

Πηγαίντε στο κεντρικό μενού, που έχει αυτό το σύμβολο Ξ, και επιλέξτε lending

library και μετά available books.

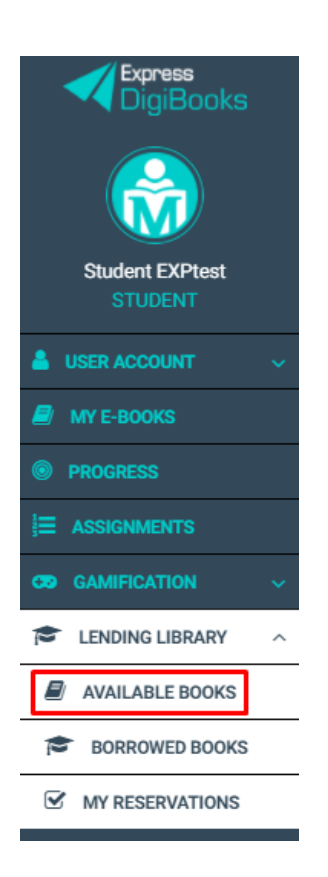

Θα εμφανιστεί μία λίστα με τα βιβλία που αντιστοιχούν στο επίπεδό σας.

| Lending Library Available Books                             |                                |                    |                   |          |  |  |  |
|-------------------------------------------------------------|--------------------------------|--------------------|-------------------|----------|--|--|--|
| AVAILABLE BOOKS BORROWED BOOKS MY RESERVATIONS              |                                |                    |                   |          |  |  |  |
| Filter By Category Filter By Book ISBN Filter By Book Title |                                |                    |                   |          |  |  |  |
| Type the name of Category                                   | Type the                       | e ISBN of the book | Type the Title of | the book |  |  |  |
| RESET FILTERS                                               |                                |                    |                   |          |  |  |  |
| ISBN                                                        | BOOK TITLE                     | LEVEL              | CATEGORY          | ACTION   |  |  |  |
| 978-1-4715-6443-7                                           | A MIRROR,A CARPET & A<br>LEMON | A Class            | Clil Readers      |          |  |  |  |
| 978-1-4715-6445-1                                           | A TRIP TO THE<br>RAINFOREST    | A Class            | Clil Readers      |          |  |  |  |
| 978-1-4715-6447-5                                           | ALADDIN & THE MAGIC<br>LAMP    | A Class            | Clil Readers      |          |  |  |  |
| 978-1-4715-6393-5                                           | ANNA & THE DOLPHIN             | A Class            | Clil Readers      |          |  |  |  |
| 978-1-4715-6395-9                                           | CHICKEN LICKEN                 | A Class            | Clil Readers      |          |  |  |  |

Επιλέξτε στο βιβλίο που θέλετε να κάνετε κράτηση.

Θα εμφανιστεί το παραπάνω μήνυμα που θα σας ενημερώνει σε πόσες μέρες λήγει η κράτησή σας.

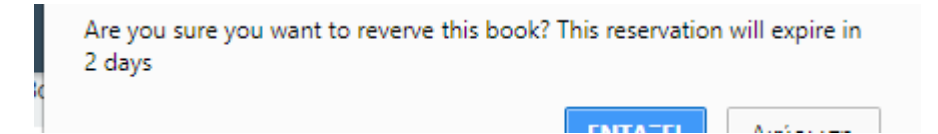

#### Πατήστε ΟΚ ή ΕΝΤΑΞΕΙ για να ολοκληρωθεί η διαδικασία κράτησης.

(Στο συγκεκριμένο παράδειγμα η κράτηση λήγει σε 2 μέρες. Κάθε σχολείο ορίζει διαφορετικό σύνολο ημερών που λήγει η κράτηση)

Για να παραλάβετε το βιβλίο που έχετε κάνει κράτηση μιλήστε με τον/την υπεύθυνο της Δανειστικής Βιβλιοθήκης ώστε να ολοκληρωθεί η διαδικασία.

Σημείωση: Ανάλογα με τις ρυθμίσεις που έχει κάνει το σχολείο σας μπορείτε να κάνετε κράτηση και να δανειστείτε παραπάνω από ένα βιβλίο ανά εβδομάδα. Αν δε σας αφήνει το σύστημα να κάνετε άλλη κράτηση σημαίνει ότι το σχολείο σας έχει ορίσει μέχρι εκείνο το σημείο που έχετε φτάσει το όριο των κρατήσεων.

Για κάθε 5 βιβλία που θα διαβάζετε, θα ανταμείβεστε με ένα Badge το οποίο θα υποδηλώνει τη βαθμίδα στην οποία κάθε φορά θα βρίσκεστε. Οι πόντοι που μαζεύονται προστίθενται στην ηλεκτρονική μας πλατφόρμα.

Επιπλέον υπάρχουν οι επιλογές Borrowed Books και My Reservations.

Στη σελίδα Borrowed Books μπορείτε να δείτε ποια βιβλία έχετε ήδη δανειστεί και στη σελίδα My Reservations ποια βιβλία έχετε κάνει κράτηση.